| MON  | NITOUCH                             |                 |     |
|------|-------------------------------------|-----------------|-----|
| テクニス | カルインフォメーション                         | 2018年11月2       | 26日 |
| テーマ  | V-SFT-6 で画面イメージを Word/Excel などに貼り付け | たい              |     |
| 該当機種 | V9 シリーズ、V8 シリーズ、TS2060 シリーズ         | No. TI-M-0071-2 | 1⁄5 |

## 1. 目的

V-SFT-6 で編集する際、モニタッチの画面イメージを Word/Excel などの文書に貼り付ける方法を説明します。 装置の取扱説明書や作業者への操作手順書を作る際に、非常に便利です。

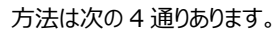

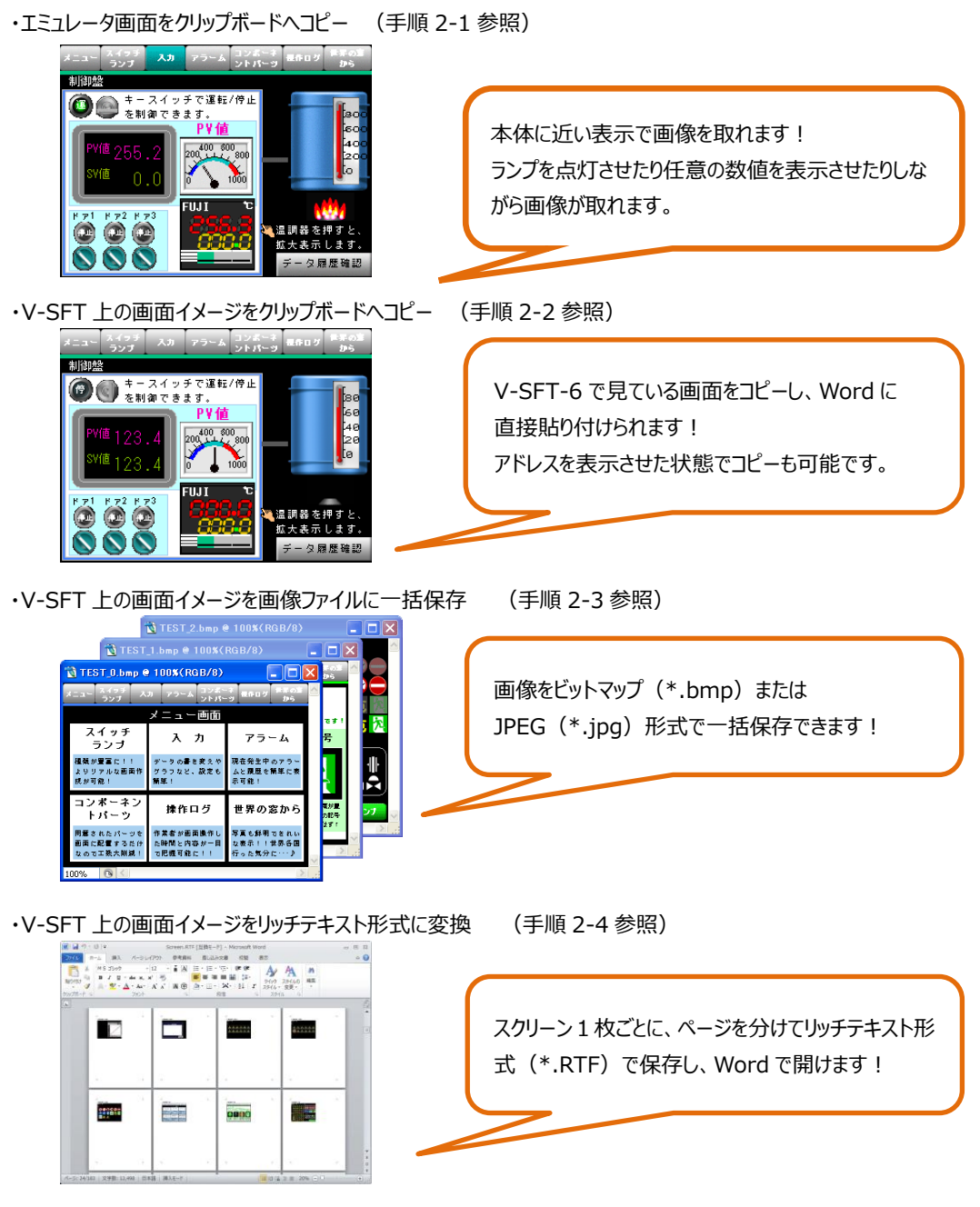

Hakko Electronics Co., Ltd.

| テクニカルインノオメーション | No. II-M-00/1-2 | 2/5 |
|----------------|-----------------|-----|

# 2. 手順

#### 2-1 エミュレータ画面をクリップボードヘコピーする場合

① [転送] → [エミュレータ] → [起動] をクリックし、エミュレータを起動します。

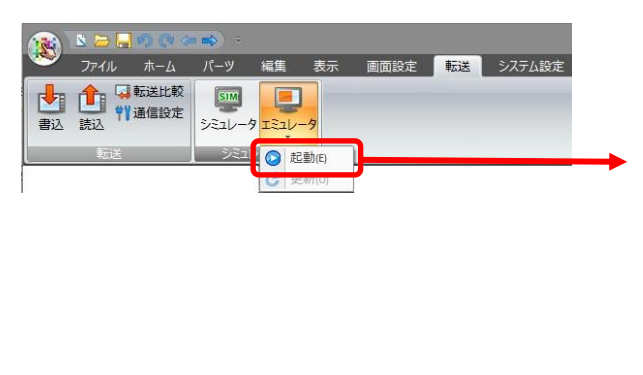

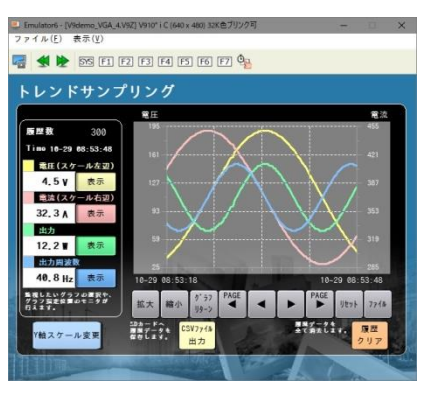

<エミュレータ>

シミュレータを使用してビットの ON/OFF や任意の値を入力できます。
 詳しくは「V9 オペレーションマニュアル 8.1 シミュレータ」を参照願います。

| 型 ファイル(E) 新   | [集( <u>E</u> ) 通信 | 表示(⊻) 5          | フィンドウ( <u>W</u> ) | ヘルブ(    | <u>H</u> )             | - 6 x   |
|---------------|-------------------|------------------|-------------------|---------|------------------------|---------|
| 0 🚅 🖽   8     | s Dy IRL          | 10 01 I <b>4</b> |                   | 1: Tren | d sampling 🗸 📵 🖗 🕒 🕎 🕎 | HIX HIX |
| アドレス          | 値                 | 形式               | デー決長              | A SCI I | 7176                   | -       |
| @ \$u00003-01 |                   |                  |                   | 8       | Line 17 [F0]           |         |
| \$u02200      | 11                | DEC              | 1 word            |         | Line 2 [F0]            |         |
| \$u02201      | 2                 | DEC              | 1 word            |         | Line 3 [F0]            |         |
| \$u02200      | 11                | DEC              | 1 word            |         | Line 0 [F0]            |         |
| \$u02201      | 2                 | DEC              | 1 word            |         | Line 1 [F0]            | -       |
| \$u02200      | 11                | DEC              | 1 word            |         | Line 3 [F0]            |         |
| \$u02201      | 2                 | DEC              | 1 word            |         | Line 4 [F0]            |         |
| \$T01022      | 15                | DEC              | 1 word            |         | トレンドサンブリング 制御デバイス      |         |
| 🕅 \$u00110-00 |                   |                  |                   | /       | スイッチ 出力デバイス            |         |
| NO 3000110-00 |                   |                  |                   | 1       | スイッチ ランプデバイス           |         |
| m \$u00111-00 |                   |                  |                   |         | ランブ ランプデバイス            |         |
| \$T01022-00   |                   |                  |                   |         | スイッチ 出力デバイス            |         |
| \$T01022-00   |                   |                  |                   |         | スイッチ ランプデバイス           |         |
| \$T01022-01   |                   |                  |                   |         | スイッチ 出力デバイス            |         |
| \$T01022-01   |                   |                  |                   |         | スイッチ ランプデバイス           |         |
| \$T01022-02   |                   |                  |                   |         | スイッチ 出力デバイス            | ¥       |

<シミュレータ>

③ エミュレータウィンドウの [ファイル] → [画面イメージをクリップボードへ] をクリックし、
 画面をクリップボードへコピーします。(ツールバー上のアイコンでもコピーできます。)

| Emulator6 - [V9demo_VGA_4.V9Z] V910* i C (640 x 480) 32K色ブリンク可<br>ファイル(F) 表示(V) |        | 👤 Emulator6 - [V9demo_VGA_4.V9Z] V910* i C ( |
|---------------------------------------------------------------------------------|--------|----------------------------------------------|
| 🖷 画面イメージをクリップボードへ(I) 6 F7 💁                                                     |        | ファイル( <u>F</u> ) 表示( <u>V</u> )              |
| ァ <sup>デリケーションの終了(X)</sup><br>トレンドサンプリング                                        | またけ    | 🚮 🛃 ⊵ SYS F1 F2 F3 F4                        |
| 電圧 195                                                                          | \$7618 | 画面イメージをクリップボードへ<br>トレンドサンブリンク                |

④ Word/Excel に貼り付けます。

### 2-2 V-SFT 上の画面イメージをクリップボードへコピーする場合

[ツール] → [画面イメージ] → [クリップボードへコピー] から [画面出力設定] を開き、
 [実行] をクリックしてクリップボードに画面をコピーします。

| システム設定 ツール ヘルプ | 画面出力設定 | ×                                                              |
|----------------|--------|----------------------------------------------------------------|
|                | 出力レイヤ  | <ul> <li>□ 白黒反転</li> <li>□ アイコン表示</li> <li>☑ 拡大領域表示</li> </ul> |

② Word/Excel に貼り付けます。

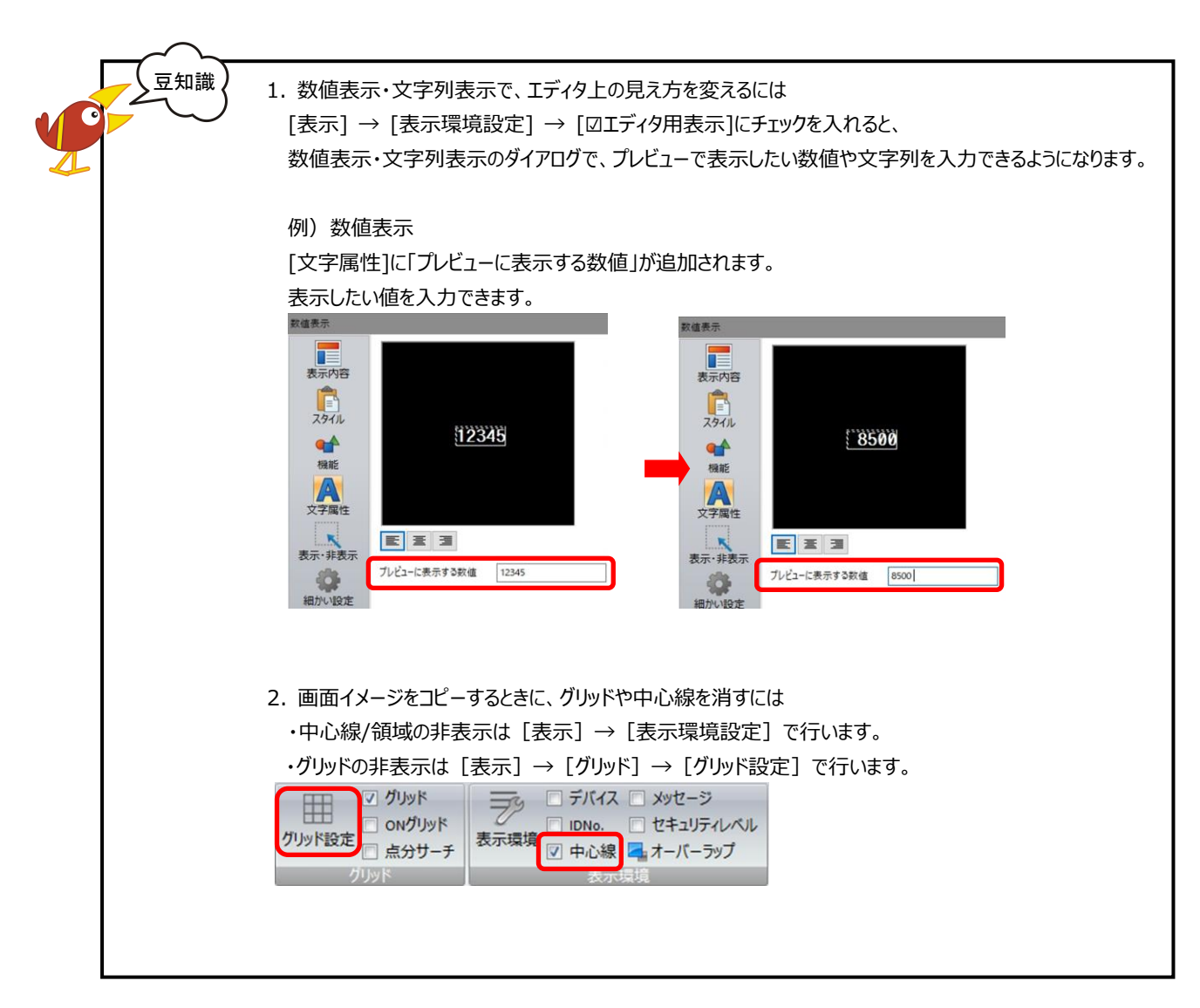

Hakko Electronics Co., Ltd.

### 2-3 V-SFT 上の画面イメージを画像ファイルに保存する場合

[ツール] → [画面イメージ] → [画像ファイルに保存] をクリックします。
 [出力範囲設定] で画像ファイルにするスクリーン範囲を選択し、[OK] をクリックします。

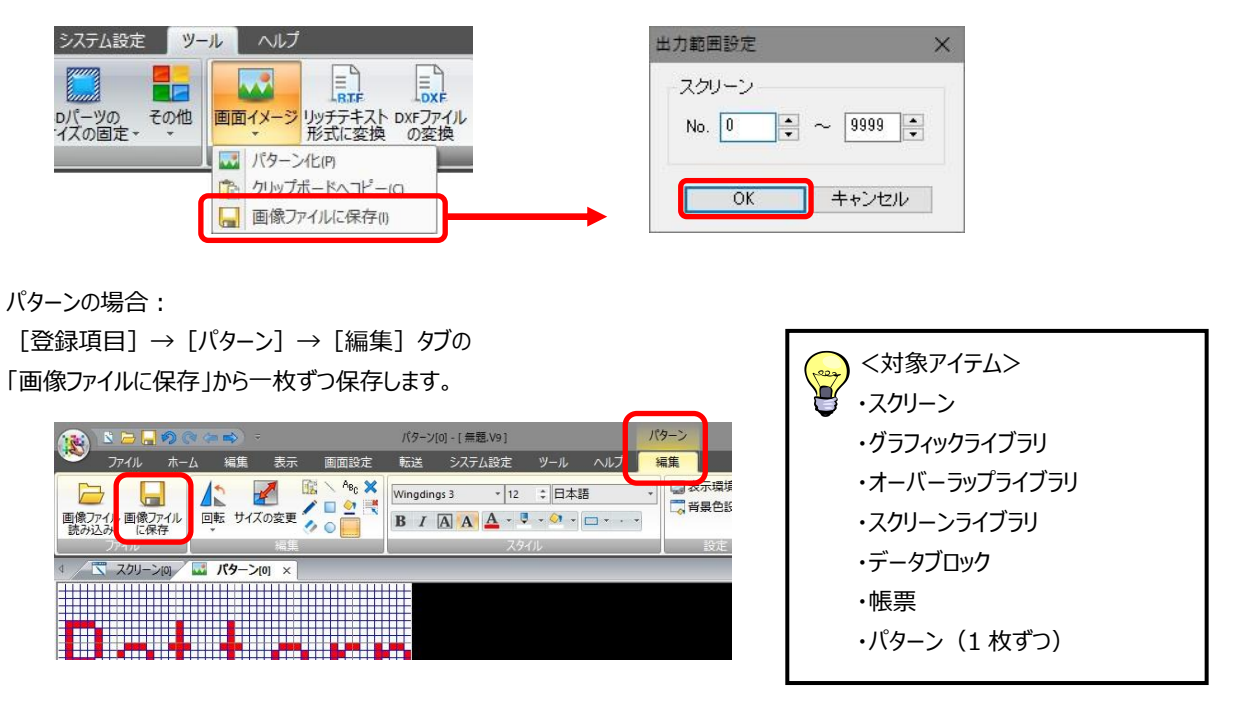

 ② [保存する画像ファイルの選択]でファイル名とファイルの種類(\*.bmpまたは\*.jpeg)を設定し、 [保存]をクリックします。

| 🖹 保存する画像ファイルの選択                                            |                       |              |                         | × |                                                        | $\frown$ |
|------------------------------------------------------------|-----------------------|--------------|-------------------------|---|--------------------------------------------------------|----------|
|                                                            | UCH > V-SFT V6 > scm  | 🗸 ପ୍ର scmଉୀ  | 食索                      | Q | ファイル名にはスクリーン No.が                                      |          |
| 整理 ▼ 新UU7AIV9-<br>名前 ^                                     | 更新日時<br>検索条件に一致する項目は3 | 種類<br>ありません。 | हाहा <b>र</b><br>मन्द्र |   | 付きます。<br>例) TEST_0.bmp(スクリーン 0)<br>TEST 1.bmp(スクリーン 1) | 50       |
| ファイル名(N): test<br>ファイルの種類(): *.bmp<br>*.bmp<br>*.pg; *.jpg |                       | Pro          | 12 (2)                  |   |                                                        |          |

③ [出力レイヤ]を選択し、[実行]をクリックします。

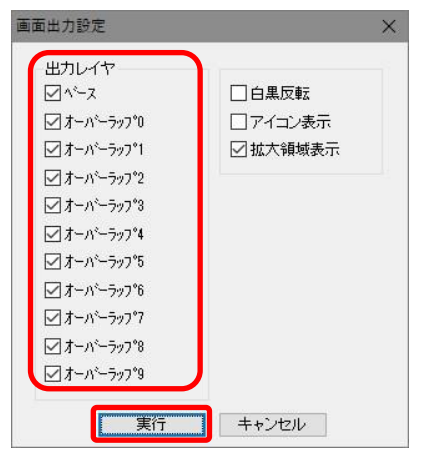

④ Word/Excel で、保存した画像ファイルを使用します。

テクニカルインフォメーション

### 2-4 V-SFT 上の画面イメージをリッチテキスト形式に変換する場合

① [ツール] → [リッチテキスト形式に変換] をクリックします。

[リッチテキスト設定] で出力範囲を設定し、[□画面出力] にチェックを入れて [実行] をクリックします。

| システム設定 ツール ヘルプ                                                                        |          | リッチテキスト設定                                                     |                                                                                                    | ×                |
|---------------------------------------------------------------------------------------|----------|---------------------------------------------------------------|----------------------------------------------------------------------------------------------------|------------------|
| DDパーツの<br>+/ズの固定 - ・<br>・<br>・<br>・<br>・<br>・<br>・<br>・<br>・<br>・<br>・<br>・<br>・<br>・ | <b>→</b> | 出力範囲<br><ul> <li>現在表示の画面</li> <li>● 怪て</li> <li>選択</li> </ul> | <ul> <li>✓ 画面出力</li> <li>□ リスト出力</li> <li>□ 日黒反転</li> <li>□ 簡易出力</li> <li>□ クロスリファレンス使用する</li> </ul> | □一覧出力<br>□アイコン表示 |

② ファイル名を設定し、 [保存] をクリックします。

| - → × ↑                 | « MONITOUCI    | H ⇒ V-SFT V6 ⇒ scrn       | V Ö scm       | の検索   | م   |
|-------------------------|----------------|---------------------------|---------------|-------|-----|
| 整理 <b>マ</b> 新しし         | <b>ヽ</b> フォルダー |                           |               |       | - 0 |
| 2 前                     | ^              | 西北口時                      | (05. a)T      | 11.77 |     |
| H 85                    |                | 定初日時 検索条件に一致する項目に         | 程規<br>tありません。 | 717   |     |
| H 83                    |                | 、 気利 山村<br>検索条件に一致する項目に   | /程規           | 712   |     |
| H 89<br>ファイル名( <u>N</u> | ) Screen.RTF   | 、 文利 口 47<br>検索条件に一致する項目( | 種類            | 51%   |     |

- ③ 作成したファイルを Word で開きます。
- ④ 一度 Word で開き、 [別名保存] で通常の文書( [\*.docx/\*.doc] など) として保存します。

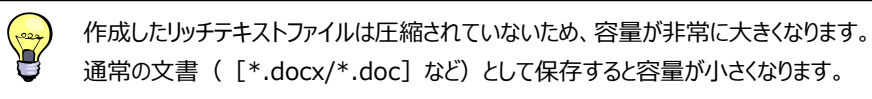

### <画面解像度が XGA の場合>

作成したリッチテキストファイルを Word で開くと、編集領域内に画像が収まっていません。 画像の大きさを調節してください。

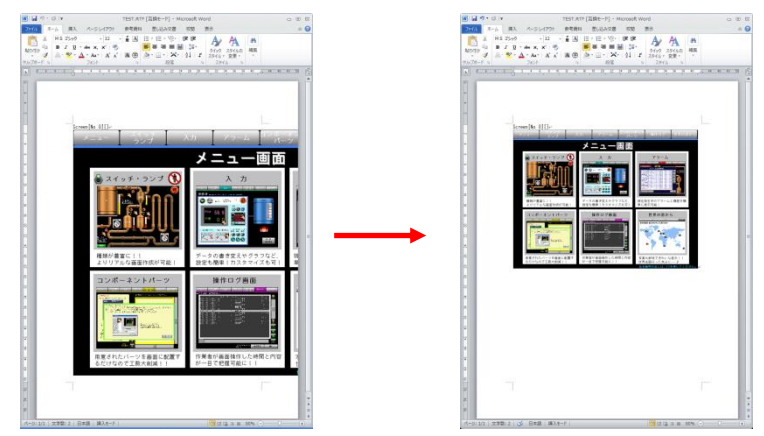

【お問い合わせ】 発紘電機株式会社 技術相談窓口 フリーコール: 0120-128-220 FAX: 076-274-5208